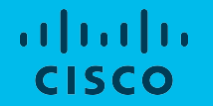

# 日本市場向け Cisco Collaboration System Release 12.1 システム リリース テスト結果サマリ

シスコシステムズ合同会社 2018年10月

## コンポーネント一覧(1)

| カテゴリ         | コンポーネント                                           |                         | バージョン                         |
|--------------|---------------------------------------------------|-------------------------|-------------------------------|
|              | Cisco Unified Communications Manager Express      | Version                 | 12.1                          |
|              |                                                   | Locale                  | 12.1                          |
|              | Cisco TelePresence Video Communication Server     | Version                 | X8.11                         |
|              |                                                   | Locale                  | vcs-lang-ja-jp_8.11_amd64.tlp |
|              |                                                   | Management<br>Connector | 8.9-1.0.321331                |
| Controller   |                                                   | Call Connector          | 8.8-1.0.5839                  |
|              | Cisco TelePresence Video Communication Server(VCS | Version                 | X8.11                         |
|              | Expressway                                        | Locale                  | vcs-lang-ja-jp_8.11_amd64.tlp |
|              | Cisco Expressway – C                              | Version                 | X8.11                         |
|              |                                                   | Locale                  | vcs-lang-ja-jp_8.11_amd64.tlp |
|              | Cisco Expressway – E                              | Version                 | X8.11                         |
|              |                                                   | Locale                  | vcs-lang-ja-jp_8.11_amd64.tlp |
| Annlingting  | Cisco WebEx Meetings Server                       | Version                 | 32.12.5.2                     |
| Applications | Cisco Jabber Guest                                | Version                 | 11.1(0)                       |

© 2018 Cisco and/orits affiliates. All rights reserved. Cisco Confidential

## コンポーネント一覧(2)

| カテゴリ       | コンポーネント                                  | バージョン        |
|------------|------------------------------------------|--------------|
|            | Cisco IP Phone 7811/21/41/61             | 12-1-1MN-340 |
|            | Cisco IP Phone 8811/41/45/51/61/65       | 12-1-1MN-340 |
|            | Cisco Wireless IP Phone 8821             | 11-0-3-192   |
|            | Cisco Unified IP Phone 9951/71           | 9-4-2SR3     |
|            | Cisco ATA 190                            | 1-2-2-003    |
| End Points | EX60 – Cisco TelePresence System EX60    | TC7.3.13     |
|            | EX90 – Cisco TelePresence System EX90    | TC7.3.13     |
|            | SX20 – Cisco TelePresence SX20 Quick Set | CE 9.4.0     |
|            | SX80 - Cisco TelePresence SX80 Codec     | CE 9.4.0     |
|            | SX10 – Cisco TelePresence SX10 Quick Set | CE 9.4.0     |

## コンポーネント一覧(3)

| カテゴリ           | コンポーネント                                                |     | バージョン           |
|----------------|--------------------------------------------------------|-----|-----------------|
|                | C90 – Cisco TelePresence System Integrator Package C90 |     | TC7.3.13        |
|                | 500–32 – Cisco TelePresence System 500 (32)            |     | TX8.3.1         |
|                | MX200 G2 - Cisco TelePresence MX200 G2                 |     | CE 9.4.0        |
|                | MX300 G2 - Cisco TelePresence MX300 G2                 |     | CE 9.4.0        |
| End Points     | DX70-Cisco TelePresence DX70                           |     | CE 9.4.0        |
|                | DX80-Cisco TelePresence DX80                           |     | CE 9.4.0        |
|                | Cisco Webex Room Kit                                   |     | CE 9.4.0        |
|                | Cisco Webex Room Kit plus                              |     | CE 9.4.0        |
|                | IX5000 – Cisco TelePresence IX5000                     |     | 8.2.1(4)        |
| Communications | ISR Gateways (3945e/3925e/3945/2921)                   | IOS | 15.7.3.M1       |
| Intrastructure | ISR 4451-X                                             | IOS | 16.7.1 / 16.8.1 |

## コンポーネント一覧(4)

| カテゴリ           | コンポーネント                                    |         | バージョン                            |
|----------------|--------------------------------------------|---------|----------------------------------|
|                | Cisco Unified Border Element for ISR       | IOS     | 16.7.1 / 16.8.1                  |
| Communications | Cisco 3750 PoE Switch                      |         | 16.6.2                           |
| Innastructure  | vCenter Server                             |         | 6.0,6.5                          |
|                | MDS Switch                                 | M9500   | 5.2(2 a)                         |
|                | Cisco TelePresence Management Suite – TMS  | Version | 15.7                             |
|                | MCU 4510 and 5310 – Cisco TelePresence MCU | Version | 4.5 (1.97)                       |
|                |                                            | Locale  | MCU_4-3_UI_and_audio_JPN.package |
| TelePresence   | Cisco TelePresence Conductor               | Version | XC4.3.3                          |
|                | Cisco TelePresence Server                  | Version | 4.4(1.24)                        |
|                | Cisco TelePresence Server 7010             | Version | 4.4(1.24)                        |
|                | Cisco TelePresence Content Server          | Version | 7.2                              |

## コンポーネント一覧 (5)

| カテゴリ                      | コンポーネント                    |              | バージョン                   |
|---------------------------|----------------------------|--------------|-------------------------|
| Wireless and Mobility     | Wireless LAN Controller    | Version      | 8.3.112.0               |
|                           | Wireless Access Point 1142 | Version      | 15.3                    |
|                           | Cisco Jabber for Mac       | Version      | 12.1.0.262561           |
|                           | Cisco Jabber for Windows   | Version      | 12.1.0.262516           |
|                           |                            | Version      | 12.1.0.262561           |
|                           |                            | iPhone 6     | Apple iOS 11.3 (15E216) |
| <b>.</b> .                | Cisco Jabber for iOS       | iPhone 6s∕7  | Apple iOS 11.4 (15F79)  |
| Messaging<br>Applications |                            | iPad Pro∕Air | Apple iOS 11.4 (15F79)  |
|                           |                            | Apple Watch  | Apple iOS 11.4 (15F79)  |
|                           | Cisco Jabber for Android   | Version      | 12.1.0.262561           |
|                           |                            | Galaxy S6/S7 | Android OS 7.0          |
|                           |                            | Xperia Z3    | Android OS 7.1.3        |
|                           |                            | Xperia Z3+   | Android OS 6.0.1        |

## コンポーネント一覧(6)

| カテゴリ                      | コンポーネント                  |                                 | バージョン                          |
|---------------------------|--------------------------|---------------------------------|--------------------------------|
|                           |                          | Nexus 5X                        | Android OS 8.1.0               |
|                           |                          | Nexus 6P                        | Android OS 8.1.0               |
|                           | Cisco Jabber for Android | Sony Tab                        | Android OS 6.0.1               |
|                           |                          | Sony Watch                      | Android OS 6.0.1               |
|                           |                          | Nexus 5X                        | Android OS 8.1.0               |
|                           | Cisco Webex Teams        | Version for<br>iPhone and iPad  | 2.26 (24680)                   |
| Messaging<br>Applications | g<br>S                   | Version for<br>Android          | 2.0.4400                       |
| , pproduction of          |                          | Version for Mac                 | 2.0.8218.0                     |
|                           |                          |                                 | 2.0.8206.0                     |
|                           |                          | Version for Web                 | 2.368.0                        |
|                           |                          | Version for<br>Webex Room<br>OS | Room OS 2018-04-13 bc05c3f6c7c |
|                           |                          | Version for<br>Webex Board 55   | 180119.04895.5                 |

## コンポーネント一覧(7)

| カテゴリ                      | コンポーネント                            |                 | バージョン          |
|---------------------------|------------------------------------|-----------------|----------------|
| Messaging<br>Applications | Cisco Meeting App(IOS)             | Version         | 1.10.21        |
| Applications              | Cisco Meeting App (MacOS & Windows | Version         | 1.10.24        |
|                           | Fabric Interconnect<br>PRIMARY     | Cisco UCS 6140  | 2.2(3d)        |
| 1100                      | Fabric Interconnect<br>SUBORDINATE | Cisco UCS 6140  | 2.2(3d)        |
| 005                       | Fabric Cluster                     | Cisco UCS 6140  | 2.2(3d)        |
|                           | ESXi Host                          | B-Series Server | ESXi 6.0 & 6.5 |
|                           |                                    | C-Series Server | ESXi 6.0 & 6.5 |

## コンポーネント一覧(8)

| カテゴリ   | コンポーネント                             |                | バージョン                                                              |
|--------|-------------------------------------|----------------|--------------------------------------------------------------------|
|        |                                     | Windows 7-SP1  | Windows 7-SP1 (Japanese)                                           |
|        |                                     | Windows 8/8.1  | Windows 8/8.1 (Japanese)                                           |
|        | Operating System                    | Windows 10     | Windows 10 (Japanese)                                              |
|        |                                     | Mac Book Air   | 10.12.5                                                            |
|        |                                     | Mac Book Pro   | 10.14                                                              |
|        | Browser                             | IE             | IE 11.1 (Supported Japanese language)                              |
| Client |                                     | Mozilla        | Firefox 59.0.2, Firefox ESR<br>38,44 (Supported Japanese language) |
|        |                                     | Chrome         | Chrome 65.0.3325.181(Supported<br>Japanese language)               |
|        |                                     | Safari         | 11.0.2                                                             |
|        |                                     | Microsoft Edge | 40.15063.674.0                                                     |
|        | WebRTC                              | Chrome         | 2.3.3                                                              |
|        | Microsoft Skype for Business Client | Version        | 2016                                                               |

## コンポーネント一覧 (9)

| カテゴリ   | コンポーネント                             |  | バージョン                                                                                                    |
|--------|-------------------------------------|--|----------------------------------------------------------------------------------------------------|
| Server | Microsoft Windows Server<br>erver   |  | Windows Server 2012 R2 (Standard,<br>Enterprise – Datacenter – Japanese)<br>Windows Server 2016 R2 (Standard,<br>Enterprise, Datacenter Enterprise –<br>Japanese) |
|        | Microsoft Skype for Business Server |  | 2015                                                                                                    |
|        | Microsoft Exchange Server           |  | 2013, 2016                                                                                                    |

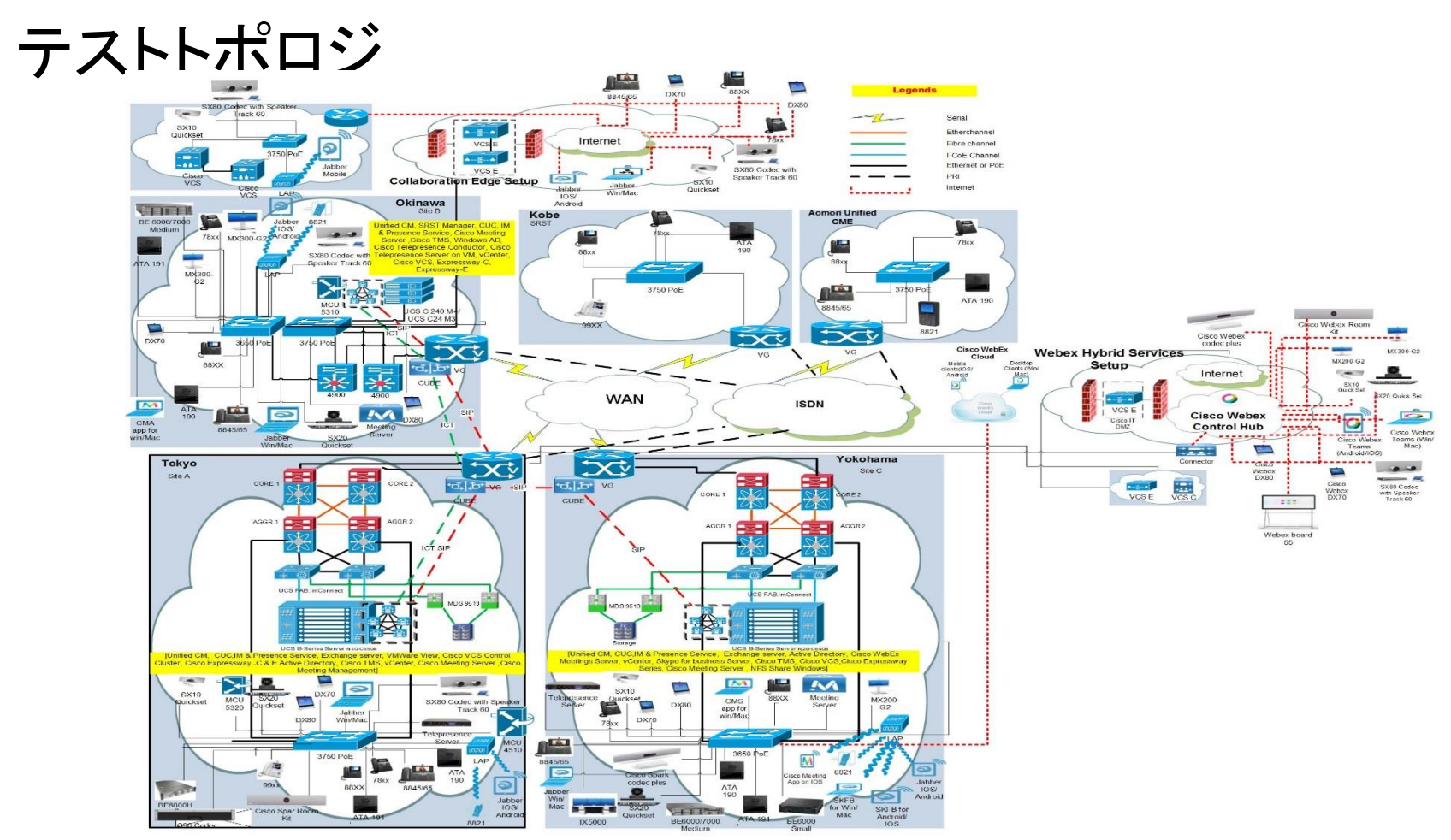

© 2018 Cisco and/or its affiliates. All rights reserved. Cisco Confidential

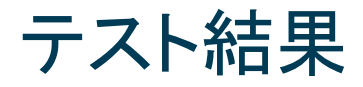

| 対象コンポーネント                                           | テスト項目数                               | 合格数 | 不合格数 | 不具合数 |  |  |  |
|-----------------------------------------------------|--------------------------------------|-----|------|------|--|--|--|
| CSR 12.1 Solution Testing Components                | CSR 12.1 Solution Testing Components |     |      |      |  |  |  |
| Cisco Unified Communications Manager Express        | 121                                  | 114 | 7    | 7    |  |  |  |
| Cisco IP Phones (88xx/78xx)                         | 60                                   | 60  | 0    | 0    |  |  |  |
| Cisco Jabber for Windows                            | 40                                   | 39  | 1    | 1    |  |  |  |
| Cisco Jabber for Mac                                | 37                                   | 36  | 1    | 1    |  |  |  |
| Cisco Jabber for iPhone and iPad                    | 28                                   | 28  | 0    | 0    |  |  |  |
| Cisco Jabber for Android                            | 36                                   | 37  | 1    | 1    |  |  |  |
| Cisco Webex Teams                                   | 209                                  | 209 | 0    | 0    |  |  |  |
| Cisco Webex Room OS                                 | 100                                  | 100 | 0    | 0    |  |  |  |
| Cisco TelePresence Video Communication Server (VCS) | 50                                   | 46  | 4    | 4    |  |  |  |
| Cisco CE Software                                   | 112                                  | 112 | 0    | 0    |  |  |  |
| Cisco TC Software                                   | 15                                   | 15  | 0    | 0    |  |  |  |
| Total                                               | 808                                  | 796 | 14   | 14   |  |  |  |

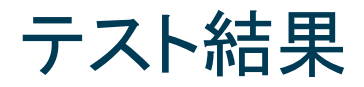

| 対象コンポーネント                                  | テスト項目数 | 合格数 | 不合格数 | 不具合数 |
|--------------------------------------------|--------|-----|------|------|
| CSR 12.1 Solution Testing Components       |        |     |      |      |
| Cisco TelePresence Multipoint Control Unit | 25     | 25  | 0    | 0    |
| Cisco TelePresence Management Suite        | 20     | 20  | 0    | 0    |
| Cisco TelePresence Conductor               | 20     | 20  | 0    | 0    |
| Cisco TelePresence Server                  | 15     | 15  | 0    | 0    |
| Cisco Meeting Server                       | 148    | 148 | 0    | 0    |
| Total                                      | 228    | 228 | 0    | 0    |

## Open Caveats (1)

| DDTS ID                | タイトル                                                                                                    | Severity | 製品                     | 機能/<br>コンポーネント | ステータス    |
|------------------------|----------------------------------------------------------------------------------------------------|----------|------------------------|----------------|----------|
| Cisco Unified Commun   | ications Manager Express                                                                                  | -        |                        |                |          |
| CSCvi70202             | XML error when try to retrieve parked calls from<br>"My Phone Apps" in JPN Environment                    | 3        | sip-phone              | sip            | N-New    |
| CSCvj02218             | Park resume is greyed out in 8821<br>registered in CME                                                    | 3        | sl-wireless-<br>phones | sw-ui          | N-New    |
| Cisco Telepresence Vid | eo Communication Server                                                                                   |          |                        |                |          |
| CSCvi53457             | Presentation content is not viewed in iOS<br>paired with Room Kit Plus during Adhoc<br>Conference         | 3        | tc-software            | gui-sharing    | O-Opened |
| CSCvi91016             | "Call Rate" String does not reflect under<br>Japanese Environment in MX200 G2                             | 3        | tc-software            | translation    | O-Opened |
| CSCvj06239             | Restarting the CE Endpoint with Do Not<br>Disturb Mode, system getting to Normal mode<br>after Restarting | 3        | tc-software            | gui-setupdiag  | O-Opened |

## Open Caveats(2)

| DDTS ID             | タイトル                                                                 | Severity | 製品          | 機能/<br>コンポーネント | ステータス    |
|---------------------|----------------------------------------------------------------------|----------|-------------|----------------|----------|
| Cisco Webex Room OS |                                                                      |          |             |                |          |
| CSCvi87266          | No Spark meeting information under recents tab in Spark room devices | 3        | tc-software | Spark          | O-Opened |

## Resolved Caveats (1)

| DDTS ID                | タイトル                                                                                        | Severity | 製品                     | 機能/<br>コンポーネント | ステータス      |
|------------------------|---------------------------------------------------------------------------------------------|----------|------------------------|----------------|------------|
| Cisco Unified Commur   | nications Manager Express                                                                   |          |                        |                |            |
| CSCvi00768             | Directory "records" string is displaying with junk characters                               | 3        | sl-bigeasy-<br>phones  | sw-ui          | R-Resolved |
| CSCvj04037             | CME version not updated with IOS 16.8.1 image                                               | 3        | all                    | cme-sip        | R-Resolved |
| CSCvj04847             | Call end softkey is not working in 8821 for<br>Japanese locale                              | 3        | sl-wireless-<br>phones | sw-ui          | V-Verified |
| Cisco Jabber for Windo | ows                                                                                         |          |                        |                |            |
| CSCvi57596             | Text missing in Cisco Jabber for Windows while setting security label in jabber config file | 3        | jabber-<br>windows     | im-presence    | V-Verified |
| Cisco Jabber for Mac   |                                                                                             |          |                        |                |            |
| CSCvh62918             | SCvh62918 Jabber crash when call is receiving in Cisco 3 jabber-mac Other<br>Jabber for Mac |          | Other                  | V-Verified     |            |

## Resolved Caveats (2)

| DDTS ID                                                                                   | タイトル                                                                            | Severity | 製品          | 機能/<br>コンポーネント | ステータス      |
|-------------------------------------------------------------------------------------------|---------------------------------------------------------------------------------|----------|-------------|----------------|------------|
| Cisco Jabber for Andro                                                                    | bid                                                                             |          |             |                |            |
| CSCvi57833 Cisco Jabber for Android is crashing while<br>initiating chat with new contact |                                                                                 | 3        | umc-android | ui             | V-Verified |
| Cisco Webex Room OS                                                                       |                                                                                 |          |             |                |            |
| CSCvi97480                                                                                | Volume is setting back to default value when it<br>ls set to 0 % under settings | 3        | tc-software | gui-setupdiag  | R-Resolved |
| CSCvj08872                                                                                | 8872 Composed sources are not displaying outside<br>the call in SX20 Quick Set  |          | tc-software | spark          | R-Resolved |

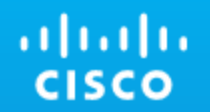

# **Open Caveats**

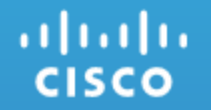

## Cisco Unified Communications Manager Express

# CSCvi70202: : XML error when try to retrieve parked calls from "My Phone Apps" in JPN Environment (N-New/Sev3)

#### **Issue-Description:**

In 78xx / 88xx when try to retrieve parked calls from "My Phone Apps", throws XML error in Japanese Environment

#### Environment Matrix:

IOS version : 16.7.1 CME version : 12.1 Phone load : 12.5.1.MN-9

#### Steps to Reproduce:

#### **Pre-Requisites:**

Register 78xx / 88xx IP Phone in Unified CME

#### Procedure:

- 1. Make call from phone A to Phone B
- 2. Answer the call in Phone B
- 3. Press the park option in Phone A
- 4. Press the "My phone Apps" option in Phone C (88xx / 78xx)
- 5. Then select the Parked list option and press the same option to pick up the parked call in Phone C (88xx / 78xx)
- 6. If Phone C is an 88xx showing "XML" error. Whereas in 78xx parked list option is not press able.

#### **Actual Behavior:**

During call park, while pressing the parked list option in Japanese Environment, getting XML error in 88xx and unable to press the parked list option in 78xx

#### **Expected Behavior:**

Parked call should be retrieved using "My Phone apps" in 88xx and 78xx

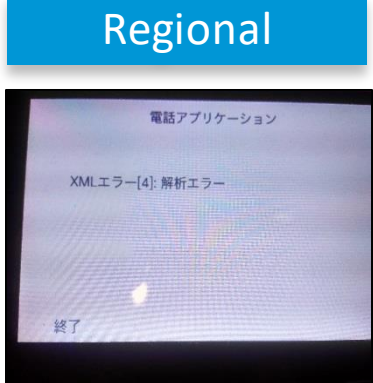

### CSCvj02218: Park resume is greyed out in 8821 registered in CME (N-New/Sev3)

#### **Issue-Description:**

Park resume is not working in Cisco Wireless IP Phone 8821 when try to resume the parked calls

#### Environment Matrix:

IOS version : 16.8.1 CME version : 12.2 Phone load : 11-0-3--192

#### Steps to Reproduce:

#### **Pre-Requisites:**

Register 78xx / 88xx IP Phone in Unified CME

#### Procedure:

- 1. Register 8821 in Cisco Unified CME
- 2. Make call from 8821 to 78xx or 88xx directory numbers
- 3. Answer the call in 78xx or 88xx destination
- 4. Press the park option in 8821
- 5. Check the "Resume" option in 8821 after park
- 6. "Resume" option is greyed out and it is not pressable

#### **Actual Behavior:**

Not able to resume the parked call from 8821 where as other 88xx phone could resume the parked call

#### Expected Behavior:

Parked call should be resumed back by 8821

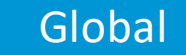

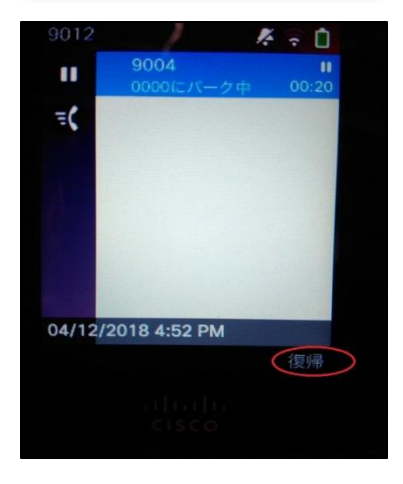

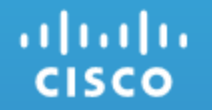

## Cisco Telepresence Video Communication Server

# CSCvi53457 : Presentation content is not viewed in iOS paired with Room Kit Plus during Adhoc Conference (Opened/Sev3)

#### **Issue-Description:**

During Adhoc Conference initiated by MX200 G2 among DX70 and iOS paired with Webex Room Kit Plus presentation content is not present in iOS device when presentation screen is shared from Windows paired with MX200 G2

#### **Environment Details :**

| CUCM Software Version:       | 12.5.0.99831-7                  |
|------------------------------|---------------------------------|
| Webex Room Kit Plus Version: | ce 9.3.0 d468ce9a489 2018-03-14 |
| MX200 G2 Version:            | ce 9.3.0 d468ce9a489 2018-03-14 |
| DX70 Version:                | ce 9.3.0 d468ce9a489 2018-03-14 |
| iOS SW Version:              | 11.2.6 (15D100)                 |

#### Steps to Reproduce:

- 1. Register Webex Room Kit Plus, DX70 and MX200 G2 in Unified CM
- 2. Pair iOS device with Webex Room Kit Plus via Proximity
- 3. Pair Windows with MX200 G2 via Proximity. Map MCU 5310 in MX200 G2
- 4. MX200 G2 calls DX70
- 5. Add & Merge Webex Room Kit Plus from MX200 G2
- 6. Share the screen from Windows (MX200 G2)
- 7. Presentation content not visible in iOS Device

#### Expected result:

Presentation content is not available in iOS paired with Webex Room Kit Plus during Adhoc Conference among MX200 G2 and DX70 Actual result:

Presentation content has to be visible in iOS paired with Webex Room Kit Plus during Adhoc Conference among MX200 G2 and DX70

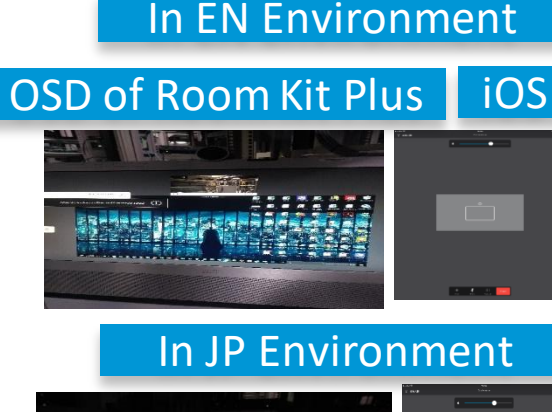

Global

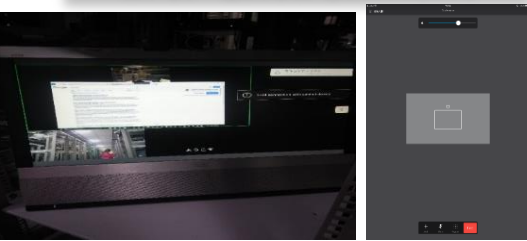

# CSCvi91016: Call Rate String does not reflect under Japanese Environment in MX200 G2 (Opened/Sev3)

#### **Issue-Description:**

When entering a number from the Touch 10 of MX200 G2 and elaborating via Arrow Key, the Call Rate string is not present in Japanese

#### Language

#### Environment Details :

 CUCM Software Version
 :12.5.0.99831-7

 MX200 G2 Version
 :ce9.3.0 7394032fb9c 2018-03-23

#### Steps to Reproduce:

- 1. Register MX200 G2 in Unified CM
- 2. Tap on "Call" Icon. Type in the number and press the arrow ">" to
- 3. see the call rate selection
- 4. Change the System language to Japanese
- 5. Check whether the Icon Strings are reflected to Japanese

#### **Expected result:**

"Call Rate" string is not reflected when setting the Language to Japanese <u>Actual result:</u>

"Call Rate" string has to be reflected when changing the Language to Japanese

### Regional

### Touch 10 of MX200 G2

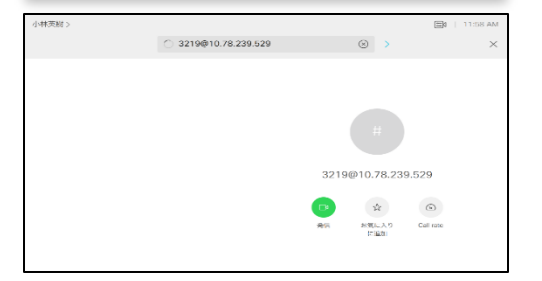

## CSCvj06239 : Restarting the CE Endpoint with Do Not Disturb Mode, system getting to Normal mode after Restarting (Opened/Sev2)

#### **Issue-Description:**

Restarting the CE Endpoint with Do Not Disturb Mode, system getting to Normal mode after Restarting

#### **Environment Details :**

DX70 - CE 9.3.0 2018-03-23

#### Steps to Reproduce:

- 1. Login to Web GUI of DX70
- 2. Keep the System in Do Not Disturb Mode using OSD of DX70
- 3. Go to Setting -> Restart
- 4. Check the Mode of System after Restarting

#### **Expected result:**

After System gets restarted, it should be in Do Not Disturb Mode <u>Actual result:</u>

After Restarting system is in Normal Mode (Not in Do Not Disturb)

### Global

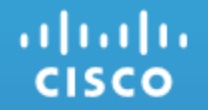

## Cisco Webex Room OS

# CSCvi87266: No Webex meeting information under recents tab in Webex Room Devices (Opened/Sev-3)

#### Issue - Description :

Information about Webex meeting (missed/received) is not available under recents tab of Webex Room devices, when the room devices are invited to Webex meeting by Webex Board 55

#### **Environment Details :**

Webex Room Devices : Room OS 2018-03-15 badff036592 Webex Board 55 : 180119.04895.5

#### Steps to Reproduce :

- 1. Register Room Kit, Kit Plus and Webex Board 55 to Webex Cloud
- 2. Make video call from Webex Room Kit Plus to Webex Board 55
- 3. Add Webex Room Kit from Webex Board 55
- 4. When receiving meeting invite in Webex Room Kit(displays incoming call from 'Webex team meeting'), end the call in Webex Room Kit Plus
- 5. Webex Room Kit displays 'Missed call' notification
- 6. Check the recents tab of Webex Room Kit for missed call info

#### **Actual Behavior:**

No Webex meeting info under recents tab of Webex room devices

#### **Expected Behavior:**

Webex Meeting info (both received and missed) should be displayed under recents tab of Webex Room Devices

| Global             |                                       |                |  |  |
|--------------------|---------------------------------------|----------------|--|--|
| Manage_aCONCATOMES | Vite<br>S<br>Webs: stam meeting<br>20 | <b>9</b> 9 934 |  |  |

| kitplusgts_u9CcHaCx4HTM4rG > |          |                 |  | 12:25 |
|------------------------------|----------|-----------------|--|-------|
|                              | Q        | 検索またはダイヤル       |  | ×     |
|                              |          | <b>央莆佤键型</b>    |  |       |
| 41<br>80 R0                  | mkitgts, | N2V/WarWLZRTgGv |  |       |
|                              |          |                 |  |       |

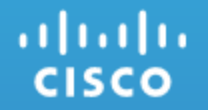

### **Resolved Caveats**

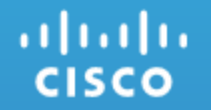

## Cisco Unified Communications Manager Express

### CSCvi00768 : Directory "records" string is displaying with junk characters(R- Resolved/Sev3)

#### **Issue-Description:**

Directory "records" string is displaying with junk characters in Cisco IP Phone 78xx / 88xx registered with Cisco Unified Communications Manager Express

#### Environment Matrix:

IOS version : 16.7.1 CME version : 12.1 Phone loader : 12.1.1.MN-287

#### Steps to Reproduce:

#### **Pre-Requisites**:

Register 78xx / 88xx IP Phone in Unified CME **Procedure:** 

- 1. In 78xx / 88xx press the directory button
- 2. Select and click the local directory option
- 3. It will ask for the first and last name. (Do not enter the details)
- 4. Click the "Send" option
- 5. It will display the records count details
- 6. Check the "Records" string
- 7. In 88xx "Records" string is displayed with junk characters
- 8. In 78xx "Records" option is not displayed an empty space is shown

#### Actual Behavior:

Directory "records" string is displayed with junk characters in 88xx Japanese Environment

#### Expected Behavior:

Directory "records" string should localized to Japanese

 $\textcircled{\sc c}$  2018 Cisco and/orits affiliates. All rights reserved. Cisco Confidential

# 88xx

78xx

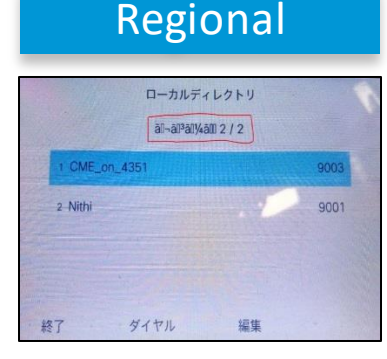

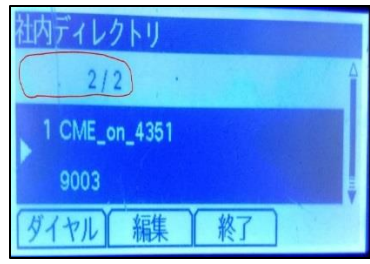

### CSCvj04037 : CME version is not updated with IOS 16.8.1 image (R-Resolved/Sev3)

#### **Issue-Description:**

Cisco Unified CME version is not updated with Cisco IOS 16.8.1 image in Cisco ISR 4K routers

#### **Environment Matrix:**

IOS version : 16.8.1 CME version : 12.2

#### Steps to Reproduce:

#### **Pre-Requisites:**

Upgrade Cisco ISR 4K routers with 16.8.1 IOS image

#### Procedure:

- 1. Enterinto the CME telnet connection
- 2. Enter username and password
- 3. Enter the command "show version"
- 4. Check the CME version
- 5. CME version is not updated with 12.2, only showing 12.1 version

#### **Actual Behavior:**

CME version is not updated with IOS 16.8.1 image in Cisco ISR 4K routers **Expected Behavior:** 

CME version should be updated after upgraded the Cisco ISR4K routers with ios image 16.8.1

|               | Global                                                                                 |
|---------------|----------------------------------------------------------------------------------------|
|               |                                                                                        |
| 0043          | SIAn version                                                                           |
| C100          | D IOS IE Software, Versice 16.59.01                                                    |
| Tech          | i to origine (col), in source not the investigation of the original states of the pro- |
|               |                                                                                        |
|               |                                                                                        |
|               |                                                                                        |
|               |                                                                                        |
| lice          | need under the GRU General Public License ("GPL") Version 2.0. The                     |
| 8000<br>91116 | ADE COSE LIGEIRES UNDER GEN VERSION 2.0 IN THE ECCEMENT FAR COMEN                      |
|               | note under the terms of GTL Version 2.0. For more details, see the                     |
|               | mentation of "License Notice" file accompanying the 105-6E software,                   |
|               | te applicable UNE provided on the flyer accompanying the DIS-NE                        |
|               | este.                                                                                  |
|               |                                                                                        |
|               | O series is 1 dec. 17 hours, 41 withries                                               |
|               |                                                                                        |
|               |                                                                                        |
| 0043          | like singer                                                                            |
| 0053          | SIAR TELEPIDE-PETTON<br>11. Januari 1. 1.                                              |
|               |                                                                                        |
| 1000          | ion: 12-1                                                                              |
| 1.134         | planeload sorp version 17                                                              |
| Fax           | depfarm scop version 10                                                                |
| C180          | n Chriftet Chromanization Ranaper Empress                                              |
| 25.5g         | //www.sisce.com/en/TE/paudiots/se/vicesev/pa4423/isi_products_support_series_home_html |
|               |                                                                                        |
|               |                                                                                        |
| 10.0          | the Graph                                                                              |
|               | the BI 6 hits, 24, in TeS, 0a60; for sizes]                                            |
| 8.54          | 1 (the NI 6 bits, 34, in Tol, 1433) for video                                          |
| 140           | ailt ithe Mi 6 bits, C. in ToS. DaDi for serviceservice directed-mickun                |

### CSCvj04847: Call end soft key is not working in 8821 (V-Verified/Sev3)

#### **Issue-Description:**

Call end soft key is not worked in Cisco Wireless IP Phone 8821 in Japanese Environment

#### **Environment Matrix:**

IOS version : 16.7.1 Phone load : 11-0-3-192

#### Steps to Reproduce:

#### **Pre-Requisites:**

Register 8821 IP Phones in Cisco BE4K portal

#### Procedure:

- 1. Register 8821 phones in Cisco BE4000 portal
- 2. Make call from 8821 to other 88xx / 78xx
- 3. Answer the call in 88xx / 78xx
- 4. Press the End soft key in 8821
- 5. End soft key is greyed out
- 6. Not able to disconnect call via End soft key in 8821

#### **Actual Behavior:**

End soft key is not working to disconnect calls from 8821 in Japanese Environment **Expected Behavior:** 

 ${\it End soft key should work for disconnecting calls from 8821}$ 

### Regional

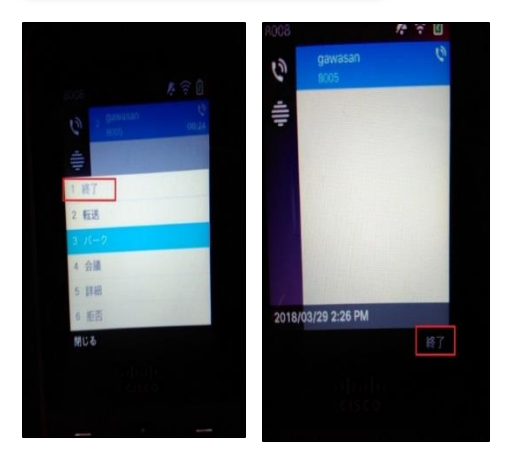

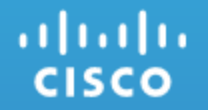

## **Cisco Jabber for Windows**

# CSCvi57596:Text missing in Cisco Jabber for Windows while setting security label in jabber config file (V-Verified/Sev3)

#### **Issue-Description:**

Text missing in Cisco Jabber for Windows while setting security label in jabber config file

#### **Environment Matrix:**

CUCM Version: 12.5.0.98000-405 CUP Version : 12.5.0.98000-318 Jabber for Windows Version : 12.1.0.61379

#### Steps to Reproduce:

#### Procedure:

Set security label in Jabber config file
 Make a chat from Jabber for Windows1 to Jabber for Windows2
 Send "hi" message from Jabber for Windows1 to Jabber for Windows2
 It was showing only "i" instead of "hi"

#### **Actual Behavior:**

Text is missing during chat, while setting security label in jabber config file in Cisco Jabber for Windows **Expected Behavior:** 

It should show all the text during chat, when security label is set to jabber config file in Cisco Jabber for Windows

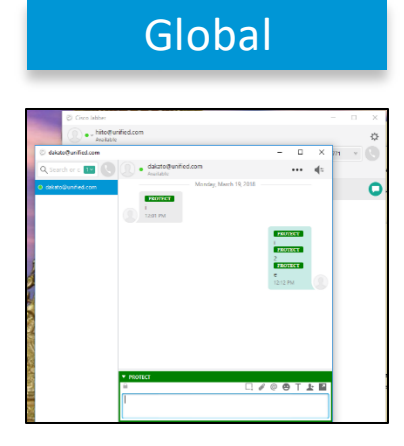

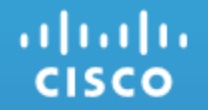

## **Cisco Jabber for Mac**

### CSCvh62918: Jabber crash when call is receiving in Cisco Jabber for Mac (V-Verified/Sev3)

#### **Issue-Description:**

Jabber crash when call is receiving in Cisco Jabber for Mac

#### **Environment Matrix:**

CUCM Version: 12.5.0.98000-346 CUP Version: 12.5.0.98000-318 Jabberfor Mac Version: 12.0.0.258274 Jabberfor Mac OS version: 10.12.5

#### Steps to Reproduce:

- 1. Make a call from Jabber for Windows to Jabber for Mac
- 2. While receiving a call, Jabber for Mac was crashed

Note: Jabber crash is happening only in 10.12.5 Mac OS Version

#### **Actual Behavior:**

While receiving a call Jabber for Mac was crashed Expected Behavior:

Call has to be answered and in an active call

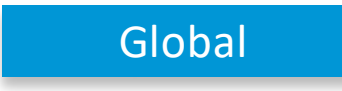

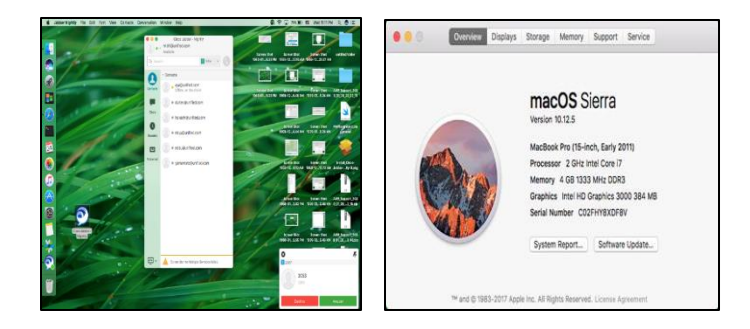

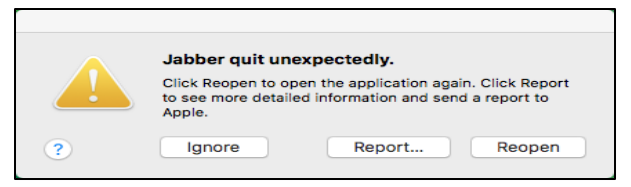

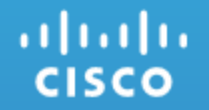

## Cisco Jabber for Android

# CSCvf19113: Cisco Jabber for tablet (Android) crashed while attaching a file from the folder (V-Verified/Sev3)

#### **Issue-Description:**

Cisco Jabber application for tablet (Android) crashed while attaching a file from the folder

#### Environment Details:

 Unified CM:
 12.0.0.99834-4

 IM and Presence Service:
 12.0.0.99834-2

 Jabberfor Android:
 11.9.0.254019

#### Steps to Reproduce:

Login Cisco Jabber with the latest build in the android tablet device
 Navigated to Gallery in the android tablet device and select the picture from the list
 Long press on the picture and tab the share key
 And select Cisco Jabber application to attach the picture in the attachment
 Verify the Cisco Jabber behavior in the android tablet device

#### **Actual Behavior:**

Cisco Jabber for Android(tablet) app crashed while attaching a file from the folder **Expected Behavior:** 

Cisco Jabber for Android app should support to share the file from the folder

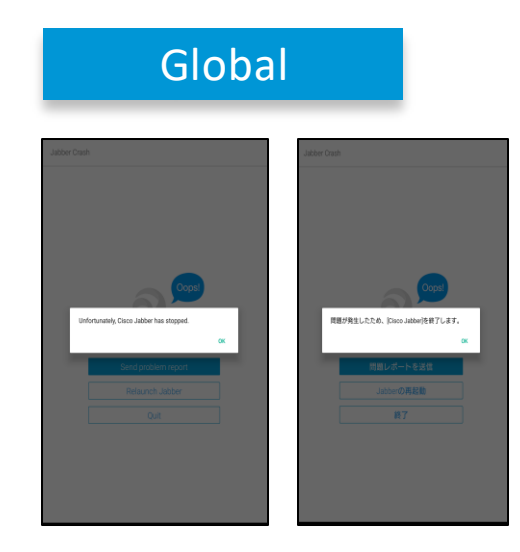

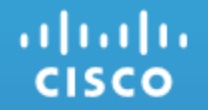

## Cisco Webex Room OS

# CSCvi97480:Volume is setting back to default value when it is set to 0 % under settings (Resolved/Sev-2)

#### Issue - Description :

In Webex Room devices, volume is setting back to default value when volume is set to 0% under Ringtone and volume settings ou tside call, but still displays 0% under ringtone and volume tab

#### **Environment Details:**

Webex Room devices : Room OS 2018-03-15 badff036592

#### Steps to Reproduce :

- 1. Register DX80 to Webex Cloud
- 2. Go to Ringtone and volume settings page
- 3. Set Ringtone Volume to 0%
- 4. Go back to settings page
- 5. Check the volume percentage under ringtone and volume tab

#### **Actual Behavior:**

Volume is setting back to default value when it is set to 0 % under settings **Expected Behavior:** 

Volume should be 0% when it is set to 0 % under settings

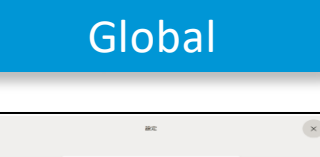

|   | 等出書とポリューム           | - m - > |
|---|---------------------|---------|
|   | 1111 a 12 / 18      |         |
|   | Briap to whiteboard | >       |
|   | カメラビュー              | >       |
|   | ネットワークとサービス         |         |
|   |                     |         |
|   |                     |         |
| ← | 呼出着とポリューム           |         |
|   |                     |         |
|   | 4 — <u> </u>        |         |
|   | 908                 |         |
|   | Survise             |         |
|   | Mischief            |         |
|   | Flippies            |         |
|   | Reflections         |         |
|   | Vibes               |         |
|   | Delight             |         |
|   |                     |         |

# CSCvj08872:Composed sources are not displaying outside the call in SX20 Quick Set (Resolved/Sev-3)

#### Issue - Description :

In SX20 Quick Set registered to Webex Cloud, Composed sources are not displaying under minimized self view after enabling the source composition command with two/three/four number of sources via xAPI command

#### **Environment Details :**

SX20 Quick Set - Room OS 2018-03-15 badff036592

#### Steps to Reproduce :

- 1. Register SX20 Quick Set to Webex Cloud
- 2. Open web UI of SX20 Quick Set
- 3. Go to Developer API
- 4. Enter "xCommand Video Input SetMainVideoSource ConnectorId: 1 ConnectorId: 1"in configuration and execute
- 5. Click on Self view and check composed images from the OSD

#### **Actual Behavior:**

Composed sources are not working outside the call in SX20 Quick Set **Expected Behavior:** 

 $Composed \ sources \ should \ be \ displayed \ outside \ the \ call \ in \ SX20 \ Quick \ Set$ 

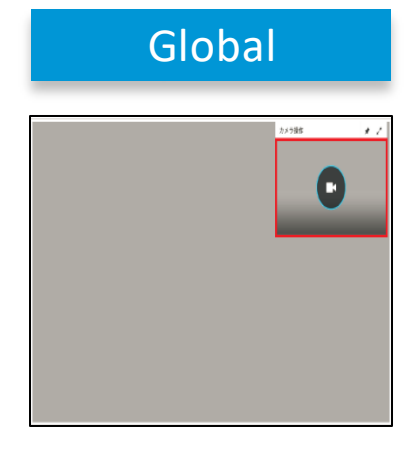